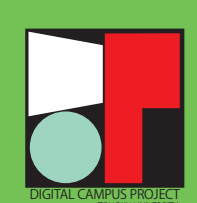

# The Tohoku University DCMail Quick Guide

STEP 0 Install Google Chrome

for Windows , macOS

Download from https://www.google.com/chrome/, and install.

for iOS, iPadOS

Get it from App Store.

for Android

Not required (installed by default)

## STEP 1 Confirm Your Account

(a) New undergraduate and graduate students (April enrollment: April 1 – April 30; October enrollment: October 1 – October 31) should confirm their Email address, Email initial password and employee ID on the Confirmation page of Tohokudai ID. (See the screenshots below.)

\* How to access the page can be found in the materials you have received at the time of admission.

| <b>東北大ID</b> 館                     | 認ペーシ                                                                                                    |
|------------------------------------|----------------------------------------------------------------------------------------------------|
| Confirmat                          | ion page of Tonokudal ID                                                                                                    |
| (TEID (#PARD):#);)<br>Temporary ID | (#0 x12345                                                                                                    |
| パスワード                              |                                                                                                    |
|                                    | Nulture of class of  Not of the class of  Not of the class |
|                                    | Login 4 あんがチェックタンれてください。<br>Place check the bax to Login。                                                                                                    |
|                                    |                                                                                                    |

| 東北大ID確認ヘージ<br>Confirmation pag                               | e of Tohokudai ID                                                                                                    |
|--------------------------------------------------------------|----------------------------------------------------------------------------------------------------|
| Confirmation pag                                             | e of Tohokudai ID                                                                                                    |
| 1日大口をわめとするユーザー経験情報は                                          | TENEDING (DD44)                                                                                                    |
|                                                              |                                                                                                    |
| he user suthentication Information, Including                | rebekadel as, is shewn below.                                                                                                    |
| NET TARGET AND A CONTRACT OF A                               | 単い時に 目 となります。                                                                                                    |
| tert date for each type of 10 GUL CU, 2013                   |                                                                                                    |
|                                                              |                                                                                                    |
|                                                              | and a second second sec |
| Name                                                         | 1546 C.20                                                                                                    |
| Name<br>TADC                                                 | 2016 020                                                                                                    |
| Name<br>東語語門<br>Madent 10                                    | 11/2016 - 0200                                                                                                    |
| Ranne<br>学研究で、                                               |                                                                                                    |
| tame<br>≠258m<br>tudent to<br>T≪XTD                          |                                                                                                    |
| Reme:<br>学研究行<br>Prindret 133<br>学能大ID<br>Tohotudal ID       | L MATERIA<br>L MATERIA<br>MATERIA                                                                                                    |
| Names<br>TERE<br>Nitudati II<br>Tohenadel ID<br>Tohenadel ID | Lines dee                                                                                                    |

(b) Credited auditors and auditing students, etc.

Check your Email address, Email initial password and employee ID in the Tohokudai ID notification letter you have received from the university. (c) Current students and new students of neither April enrollement nor October enrollement

(from campus network only) Check your account via the Tohoku University website (https://www.tohoku.ac.jp/en/) by clicking on 'Current students,' then on 'Tohoku University Single Sign-On' (you wil have to log in), and 'System,' and on the "統合電子認証システム" option. You can now select Edit Profile to confirm your settings. (You can change this page' s language to English) In case you forget your Tohokudai ID or password, contact the academic affairs section with your faculty or graduate school.

## STEP 2 Log in to DC Mail and Set up Accounts

| Google                                               |        |
|------------------------------------------------------|--------|
| ログイン                                                 |        |
| Gmail に移動                                            |        |
|                                                      |        |
| ールアドレスまたは電話番号                                        |        |
| ルアドレスを忘れた場合                                          |        |
| 分のパソコンでない場合は、ゲストモ-<br>非公開でログインしてください。<br>トモードの使い方の詳細 | - ドを使用 |
| ウントを作成                                               | 次へ     |
|                                                      |        |

ヘルプ

プライパシー 規約

×-

ご自

して ゲス

日本原

(a) Access the Gmail website https://mail.google.com/, click "log on".

(b)Input your Email address into the "email address or telephone number" field, click on "Next."

(c) In the "input password" field, input your Email initial password, then click "Next."

When you log in for the first time, you will need to create a new password. Don't forget the new password.

(d) If you are requested your employee ID, input it.

## step 3 Setting up the Gmail app (recommended)

The following message will appear on the top of the Gmail website when you are using Android, iOS or iPadOS:

Upgrade to smart Gmail Secure, fast, and organized email

Click 'OPEN,' and follow the instruction to configure the Gmail App.

#### for Android

You do not need to install the Gmail app, but you may need to log in again.

**OPEN** 

#### for iOS, iPadOS

Get the Gmail App from App Store. Chrome settings are copied and available for use.

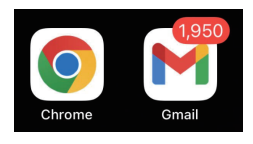

The Gmail app will notify you of new emails.

### STEP X About other email apps (optional)

for Windows,macOS To use Google Chrome is recommended.

for Android, iOS, iPadOS To use the Gmail App is recommended.

If you want to use the OS standard email app or other email apps, see Google's help site.

### STEP X Email forwarding settings (optional)

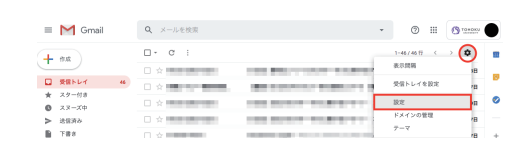

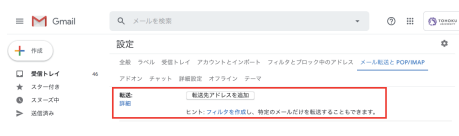

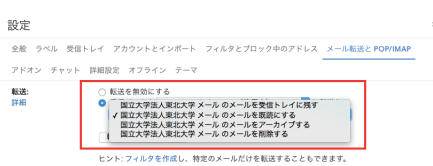

(a) Gmail https://mail.google.com/ Gear Icon > See all settings > Forwarding and POP/IMAP.

\* for Windows or macOS only.

(c) click "Add a forarding address".

(c) inpurt your email address.(d) click "Next".

(e) Selec "Forward a copy of incoming mail to" your mail. and "Save Changes"

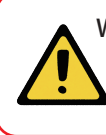

We have confirmed cases where important emails are mistakenly classified as spam. \*Tohoku University's SSO authentication email may be sorted as spam. Please log in to DCMail directly, and check your email.

### User Support

Tohoku University Co-op provides various support such as

- Set up DCMail
- · Set up the on-campus wi-fi service (eduroam)
- Set up Microsoft365
- Install security software (WithSecure)
- The opening hours, location, and contact details are as follows.
- Hours: Weekdays 11:00-18:00 (11:00-17:00 in August-September and February-March; closed during the obon and New Year holidays)
- Location: New Life Support Center
- (the bookstore at the Sky Kawauchi Forest on the Kawauchi Kita Campus)
- Phone: 022-212-9057
- Email address: m365\_help@grp.tohoku.ac.jp

For inquiries on this leaflet:

M507, 5th Floor, Multimedia Education and Research Complex

(Kawauchi Kita Campus)

Inquiries: https://www.cds.tohoku.ac.jp/contact.html

Online Guide: https://www.dc.tohoku.ac.jp/

\* User support is provided by Tohoku University Co-op

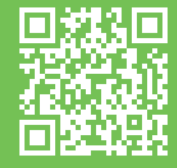